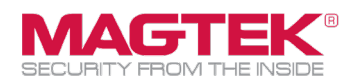

### **Quick Installation Guide**

Firmware and EMV Update

The purpose of this document is to walk users through the steps to update MagTek eDynamo, through USB, with the latest firmware, EMV tags, and CAPK files as required by the Card Brands. This process requires the use of MagTek's free **Reader Management System** application. This update process should take less than 10 minutes per device.

Download and install the MagTek Reader
Management System (RMS) Windows application.
Accessed here:

https://paoli.magensa.net/ReaderSupport/Firmware UpdateClient/publish.htm

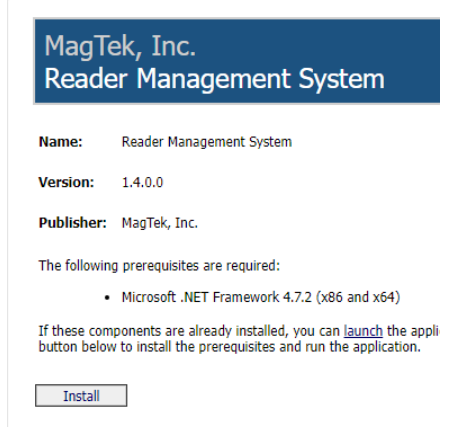

2. Connect the USB micro cable to the eDynamo and the Windows device's USB port.

3. Launch the **Reader Management System** program located under the **[MagTek, Inc]** folder in the **[Start]** menu.

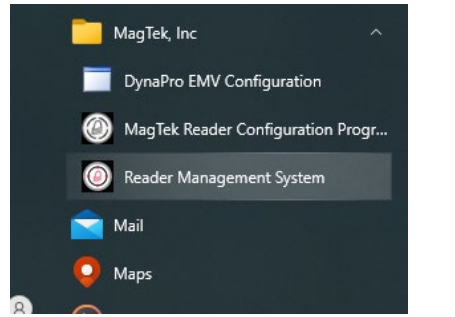

4A. If you haven't received a custom **WebAPI Key**, then go to Step 5 (most common). If you have received a custom **WebAPI** and **Profile** from MagTek, then click on Utilities and click on **WebAPI**.

## Configure the **WebAPI key**. Click **OK** button

| WebAPI Key                                                               | $\times$ |
|--------------------------------------------------------------------------|----------|
| WebAPI Key:<br>MTPublic-AEECD44A-8755-4AA0-AD58-53C33FBBB4/<br>OK Cancel | ¥8       |

# 4B. Configure the custom **Profile** that came with the **WebAPI Key**.

🔯 MagTek Reader Management System (On

| File                                                                | Utilities                                                                                                    | Help                                                                                                    |                                       |
|---------------------------------------------------------------------|----------------------------------------------------------------------------------------------------|----------------------------------------------------------------------------------------------------|---------------------------------------|
| Down<br>Devic<br>Devic<br>Devic<br>Devic<br>Devic<br>Devic<br>Devic | loading Dev<br>e Configurat<br>e Configurat<br>e Configurat<br>e Configurat<br>e Configurat<br>e Configurat<br>e Configurat | ice Configuration<br>ion: AndroidPack<br>ion: DataVariant<br>ion: EMVNotificat<br>ion: Mask6Zero4<br>ion: ModeHID<br>ion: ModeKBE<br>ion: PINVariant<br>ion: ReloadDefau | List<br>etDelay<br>ionsBoth<br>IltKey |
| Prof                                                                | ile Name                                                                                                    |                                                                                                    |                                       |
| Mag                                                                 | Tek_Pro                                                                                                    | duction                                                                                                    | 丁                                     |
| Con                                                                 | figuration                                                                                                    | Name<br>~                                                                                                    | Version                               |

MagTek, Inc., 1710 Apollo Court, Seal Beach, CA 90740 | p 562-546-6400 | f 562-546-6301 | www.magtek.com

Please note that the use of this accessory with earlier that write sources performance. Apple 9, 6, 90 P P3ye, 0, 52 N, 80-None%, IPad Ari%, IPad Ari%, IP

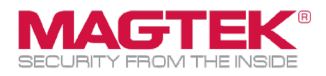

### 5. Click on [Utilities] then [Detect Device...].

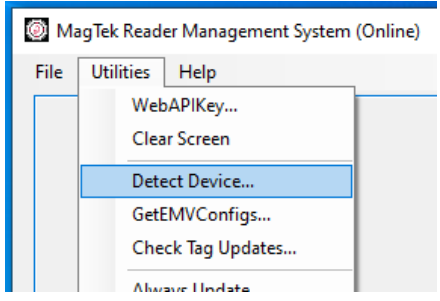

5.1 The eDynamo

#### 6. Click the [Update] button.

| MagTek Reader Management System (Online)                                                                                                    | -                          |          | х |
|----------------------------------------------------------------------------------------------------|----------------------------|----------|---|
| File Utilities Help                                                                                                    |                            |          |   |
| Getting EMV Tag Configuration 5 : Discover10D8<br>Getting information from the connected reader, please stand by<br>Getting Firmware Info : 000D31303030303037313633453000 (1000007169E<br>Getting ILK :                                               | EO)                        |          | ^ |
| 001F2353400414300037313322341410000145008540AC00000061C2<br>Getting KSN: 000640118008540AC0000023<br>Getting DSN: 000F4235440014300007313322334141(8540AC0071323<br>Getting MUT :<br>0024422554304143300307313332334141004D5343485052443030312570<br>4 | 237A44C<br>AA)<br>)5458FC3 | IC566631 | 3 |
| Detecting Device                                                                                                    |                            |          |   |
| Profile Name                                                                                                    | _                          |          |   |
| MagTek_Production                                                                                                    | [ U                        | Jpdate   |   |
| Configuration Name Version                                                                                                    |                            | Exit     |   |

# 8. If needed, RMS will update CAPK files and EMV tags automatically. The log will display [ALL Done!]. Click [Exit]

| File                                                                                                    | Utilities                                                                                                    | Help                                                                                                    |                                                                                                    |                                                          |                |        |  |
|----------------------------------------------------------------------------------------------------|----------------------------------------------------------------------------------------------------|----------------------------------------------------------------------------------------------------|----------------------------------------------------------------------------------------------------|----------------------------------------------------------|----------------|--------|--|
| The I<br>Main<br>Getti<br>Getti<br>Getti<br>Getti<br>Mag<br>Mast<br>No (<br>Amer<br>Discr<br>This<br>Getti<br>Chec<br>The I<br>Total | Installed Mail<br>firmware up<br>ng EMV Tag<br>ng EMV Tag<br>ng EMV Tag<br>ng EMV Tag<br>ng EMV Tag<br>ng EMV Tag<br>ng EMV Tag<br>Configuration<br>& EporesaPa<br>device has I<br>ng BLE Firm<br>sking (Online<br>installed BLE<br>ittme was 00<br>e were 0 Cas<br>e were 0 Set<br>e were 0 Set<br>e were 0 Set | n firmware is of<br>date was skip<br>Configuratio<br>Configuratio<br>Configuratio<br>Configuratio<br>Configuratio<br>Configuratio<br>Configuratio<br>Named: Mai<br>Tage Config<br>Infiguration is<br>BLE firmware<br>is LE firmware<br>is LE firmware is to<br>the state of the state<br>of for BLE firm<br>firmware is to<br>the state of the state<br>of the state of the state<br>of the state of the state of the state<br>of the state of the state of the state<br>of the state of the state of the state<br>of the state of the state of the state<br>of the state of the state of the state<br>of the state of the state of the state<br>of the state of the state of the state of the state<br>of the state of the state of the state of the state<br>of the state of the state of the state of the state of the state<br>of the state of the state of t | out of date. A newer ven<br>ped<br>1.1 : MADTEKDEFAUL<br>2. Pappasa304<br>3.3 : psi/wave21306<br>5.5 : Discover1008 on date<br>15.5 : Discover1008 on date<br>17eK Tet payWave2130<br>(faution is up to date<br>up to date<br>up to date<br>up to date<br>100101003133030303<br>to to date<br>10010100313030303<br>to date<br>10010100313030303<br>to date<br>10010100313030303<br>to date | sion is available<br>te<br>26<br>033363833433000<br><br> | (1000003683C0) |        |  |
| All D<br>2024                                                                                                    | one!<br>-01-25T23:1                                                                                                    | 9:30.336867                                                                                                    | BZ                                                                                                    |                                                          |                |        |  |
| Pro                                                                                                    | file Name                                                                                                    |                                                                                                    |                                                                                                    |                                                          |                |        |  |
|                                                                                                    |                                                                                                    |                                                                                                    |                                                                                                    |                                                          |                | Update |  |
| Ma                                                                                                    | grekrest                                                                                                    |                                                                                                    |                                                                                                    |                                                          |                |        |  |

7. If RMS detects a firmware update is available, then click [Yes].

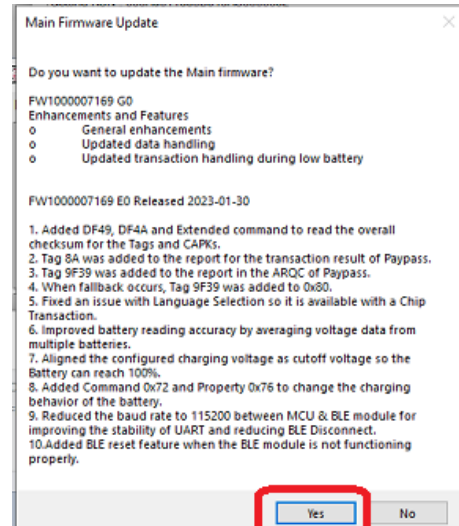